# U3 ユーザーマニュアル

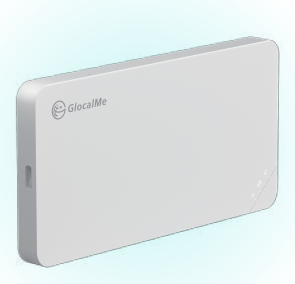

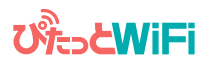

Copyright © 2020 ぴたっとWi-Fi All Rights Reserved

# INDEX

| 製品の概要                      | P.03 |
|----------------------------|------|
| 機能紹介                       | P.04 |
| Wi-Fi接続の仕方 [ios] [Android] | P.05 |
| Wi-Fi接続の仕方 PC              | P.06 |
| 海外利用時の注意事項                 | P.07 |
| 「データローミング」オフの仕方 ios        | P.08 |
| 「データローミング」オフの仕方 [Android]  | P.11 |
| 「iCloud」オフの仕方 ios          | P.13 |
| 「アプリの自動更新」オフの仕方 Android    | P.14 |
| 通信容量の確認方法                  | P.15 |
| 端末名称                       | P.16 |
| 技術規格                       | P.16 |
| お問い合わせ先                    | P.16 |

### 製品の概要

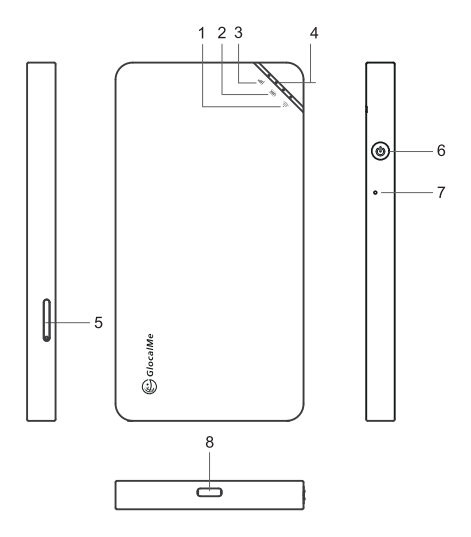

- 1. Wi-Fiインジケータライト 2. バッテリーインジケータライト
- 3. シグナルインジケータライト 4. 強度インジケータライト
- 5. SIMスロット 6. 電源ボタン
- 7. リセットボタン 8. Type-C USBポート

ユーザーマニュアルの情報は、ソフトウェアのバージョンによっ て異なることがございます。ご了承くださいませ。

### 機能紹介

1. 電源オン:電源ボタンを3秒間押し続けてください。

2. 電源オフ:電源ボタンを5秒間押し続けてください。

3. 再起動:電源ボタンを14秒間押し続けてください。

 リセット(工場出荷状態に戻す): リセットボタンを5秒間 押し続けてください。

5. バッテリー残量と信号強度の表示:電源ボタンを押し続ける と、バッテリー残量は3秒間で表示され、その後、信号強度が 表示されます。

| LEDインジケータタイプ    | 状態 | 説明           |
|-----------------|----|--------------|
| Wi-Fi インジケータライト | オン | インターネットに接続完了 |
|                 | オフ | インターネットに未接続  |
|                 | 点滅 | インターネットに接続中  |
| シグナルインジケータライト   | オン | 電波強度を表示      |
|                 | 点滅 | サービスエラー      |
| バッテリーインジケータライト  | オン | バッテリー残量の表示   |
|                 | 点滅 | 充電中          |

### SIMスロット

### SIMカードの利用につきましては、 当社ではサポートしておりません。

| SIMスロットは開けないでください                                             |
|---------------------------------------------------------------|
| 開けた場合、またはSIMを挿入した場合、予期せぬ<br>故障の原因となります。<br>いかなる場合も動作保証いたしません。 |

### Wi-Fi接続の仕方

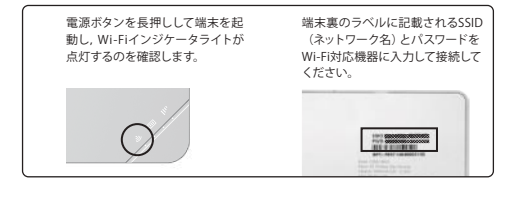

## スマートフォン ios

### i0S7 / i0S8 / i0S9 / i0S10

| Image: Provide and Provide and Provide an                                                                                                    | 97255 889-935 88<br>885-9 |
|----------------------------------------------------------------------------------------------------|---------------------------|
|                                                                                                    | (12.9-F                   |
| WH ・・・・・・・・・・・・・・・・・・・・・・・・・・・・・・・・・・・・                                                                                                    |                           |
|                                                                                                    |                           |
|                                                                                                    |                           |
|                                                                                                    |                           |
| スマートフォン (Android) ※機種・メーカーによ<br>ニー・ト 設定・ト (前線とネ小ワーク)の<br>用目にある(Wi-RI 25ップ) ト (ION/OFF)のスイッチを<br>おにスライトン CWi-Right)<br>ない (Min 1)<br>(Min 1)<br>(Min |                           |
| (1 → 1 → 1 → 1 → 1 → 1 → 1 → 1 → 1 →                                                                                                    | ルーターのホーム画面に記載され           |
| 822 Q, 1 € WH I 1<br>862.8270-0 CN ●                                                                                                    | 290/683(0//X)-1-6//1      |
| 88823 (177-17 CN                                                                                                    |                           |
|                                                                                                    | WEI BUILT                 |
| ₩ 9671                                                                                                    | WFL BOTH                  |
| E floresty                                                                                                    | WFL.                      |
| W. concerts                                                                                                    | WFL                       |
| • who                                                                                                    | MFL MINT                  |

## パソコン 🖻

Windows7/Windows10

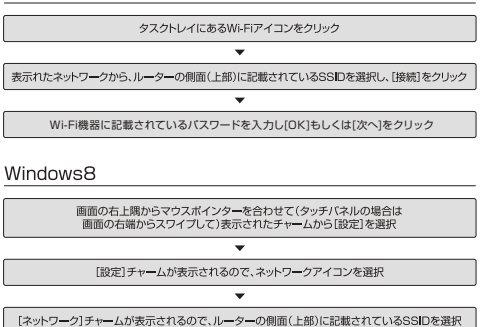

※Wi-Fi機器の機種により、上記名称は若干異なります。

セキュリティキーの画面が表示されますので、 Wi-Fi機器に記載されているバスワードを入力し、[次へ(N)]をクリック

Mac OS X

[アップ||メニュー]→[システム環境超近・小の順(ニクリックし、(ネットワーク)をクリック [ネットワーク]画面が表示されるので(IV-F)→ (Wi-Fiを入にする)ボタンの順にクリック 「 【ネットワーク名]のブルグウンリストから、ルーターの側面(上部)に記載されているSSIDを選択 ※Wi-Fi複器の機種により、上記名称は若干異なります。 「 パスワードの入力画面が表示されるので、パスワードを[パスワード]欄に入力 [このネットワークを記憶]にす。 、 、

接続設定前に、本体液晶画面に表示されているSSID(WiFi名)とバスワードをご確認ください。

### 海外利用時の注意事項

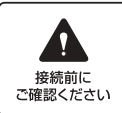

使い方を誤りますと、携帯電話会社から高額 の請求をされたり、通信速度が遅くなり快適 にご利用できなくなる場合があります。 必ず以下の設定を行なってください。

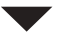

### Wi-Fi対応機器の「データローミング」を「オフ」にする。

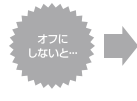

高額請求を課せられる可能性があります。 データローミングが「オン」になっていると、現地キャリア へ国際ローミング総約されてしまい、高額な通信量を請 求される場合があります。

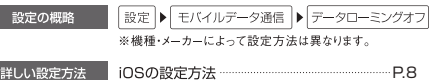

| Androidの設定方法 | P. | 1 | 1 |
|--------------|----|---|---|

### 2 「iCloud」や、「アプリの自動更新」を「オフ」にする。

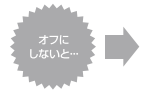

通信速度の低下や通信停止となる可能性があります。 iCloudなど、データを目動的にネット上にパックアップする サービスは、意識せずとも大容量通信となる場合があります。 またインストール済のアプリを「目動更新」に設定していると、 アプリの目動更新を行う際に大容量通信をしてしまいます。規 定の通信容量を超過すると、通信速度の低下や適信が停止し てしまう場合があります。

| 設定の概略   | 設定 ▶ iCloud/アプリの自動更新オフ<br>※機種・メーカーによって設定方法は異なります。 |
|---------|---------------------------------------------------|
| 詳しい設定方法 | 「iCloud」オフの仕方 (iOS) P.13                          |

### 「データローミング」オフの仕方 iOS

#### iOS10

#### docomc

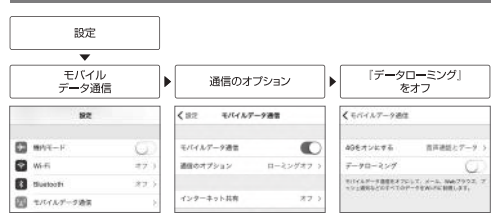

au

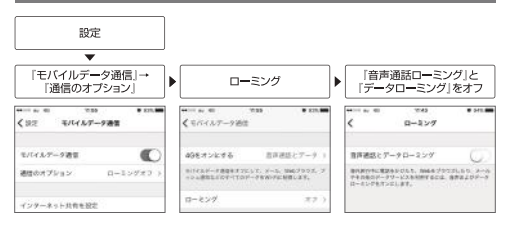

Softbank

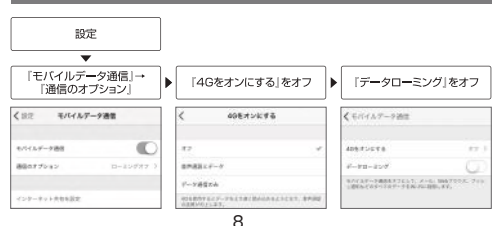

#### iOS9

#### docomo

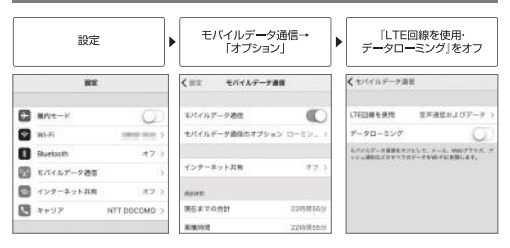

au

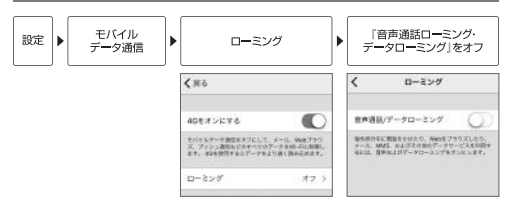

Softbank

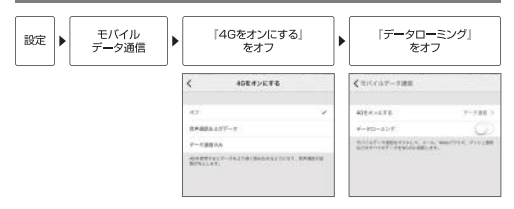

#### iOS8

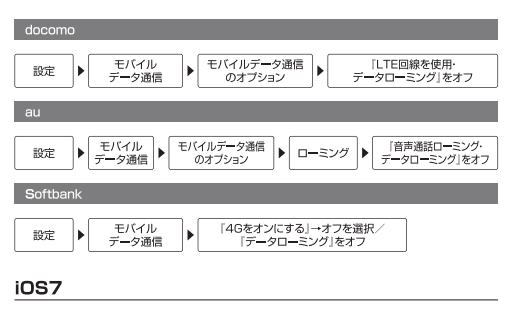

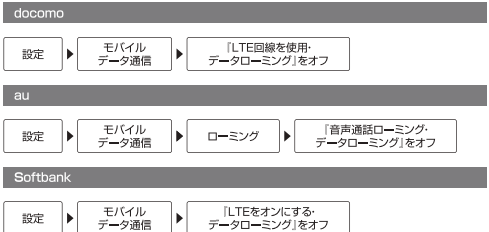

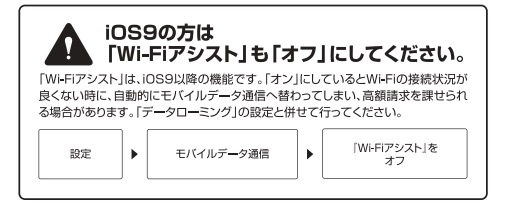

### 「データローミング」オフの仕方 Android

※機種・メーカーによって設定メニューは異なります。

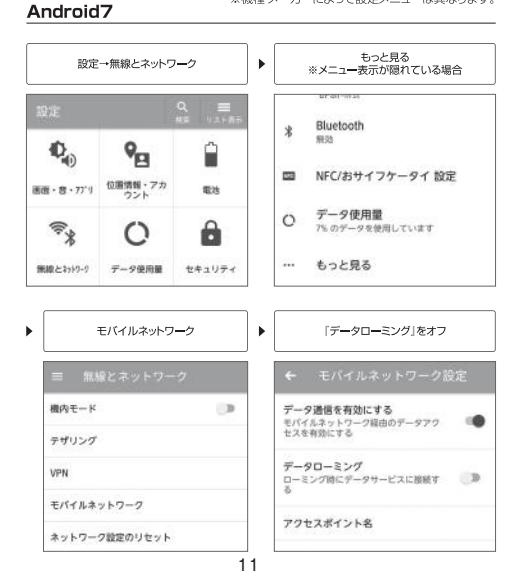

#### Android6以降

| 設定         | ŀ    | モバイルネットワーク                 | ▶ 「データローミング」をオフ                    |
|------------|------|----------------------------|------------------------------------|
| 股定         | ۹. 1 | MC<br>MATHOT/ICZLINALE2807 | ← モバイルネットワーク設定                     |
| 教育しき テレコーク |      | -schepty a                 | 7-90-225<br>0-12700-799-270007 (3) |
| 2 Bladzeth |      | デザリングとボータブルアクセスポイント        | 優先ネットワークタイプ<br>C1 (908)            |
| O データ使用量   |      | VPN                        | 7922#1218                          |
| - 692R6    |      | жови                       | 通信事業者を通用する                         |

#### Android4.4

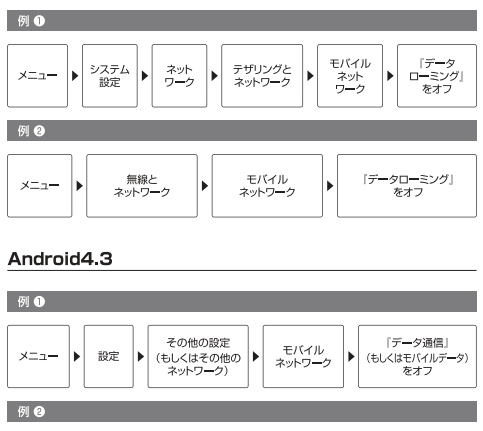

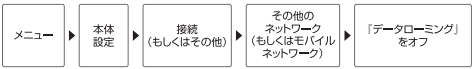

## 「iCloud」オフの仕方 iOS

通常は、iCloudへ自動的にアップロードされないようにフィルタリング機能が設定されてい ますが、念のためオフにしておいてください。

#### i0S10

|      | 設定→自分の名前                   | •           | iCloud                                                                                                    |    |
|------|----------------------------|-------------|----------------------------------------------------------------------------------------------------|----|
|      | 設定                         |             | パスワードとセキュリティ                                                                                                    | )  |
| -    |                            |             | 支払いと配送先                                                                                                    | 1  |
|      | Apple ID, iCloud, iTunes S | tore2 App S | iCloud                                                                                                    |    |
| C3 • | <b>映内モード</b>               | $\odot$     | iTunes & App Store                                                                                                | 0  |
|      | ar ei                      | 4.7         | (1) ファミリー共有                                                                                                    | -  |
| •    | iCloudバックアッ                | <i>i</i> 7  | iCloudバックアップ』を                                                                                                    | オフ |
| 0    | Səfəri                     | 0           | くiCloud パックアップ                                                                                                    |    |
| 1    | <i>1m−L</i> <sub>1</sub>   | $\bigcirc$  |                                                                                                    |    |
| -    | Wallet                     | 0           | Ky9797                                                                                                    |    |
| 5    | Game Center                |             | iCloudパックアップ                                                                                                    | 0  |
| -    | キーチェーン                     | オント         | このiPhaneが第第二接触され、ロックされ、W-Fiに脱絶さ<br>ているときに、フォトライブラリ、アカウント、首乗、ヘル<br>ウプラータ、ボーム構成、おこの説をCのデータが回動的<br>パックアップされます。 詳しい情報 |    |
|      | iPhoneを探す                  | オント         |                                                                                                    |    |
| 0    | iCloudパックアップ               | 773         |                                                                                                    |    |

#### iOS7 / iOS8 / iOS9

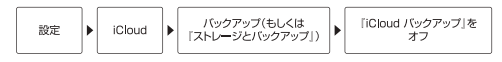

## 「アプリの自動更新」オフの仕方 Android

#### Android4.3以降

田主古

アプリが自動更新された場合

※機種·メーカーによって設定メニューは異なります。

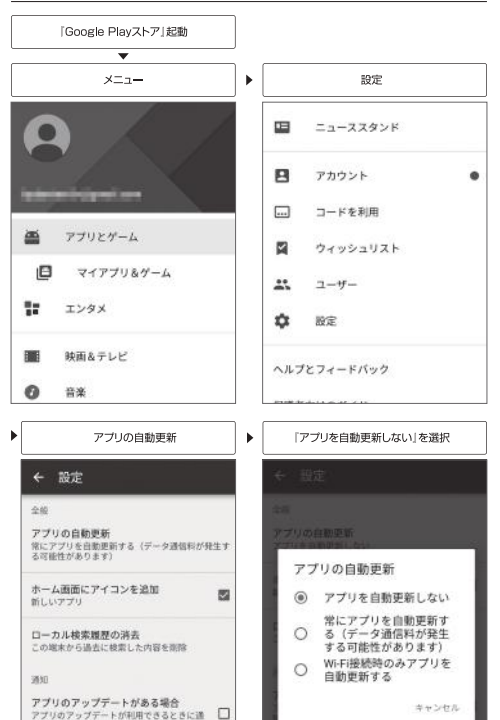

### 通信容量の確認方法

#### 1 ぴたっとWi-FiとWi-Fi対応機器<sup>※1</sup>を接続します。

ぴたっと Wi-Fi に接続された端末でのみ確認ができます。 ※1 Wi-Fi 対応機器: スマートフォンやタブレット、パソコンなど

#### 2 通信容量確認画面にアクセスします。

接続された機器のアドレス (URL) バーに「192.168.43.1」を入力します。

| 10.88          |  |
|----------------|--|
| 9 192.168.43.1 |  |
|                |  |

3 通信容量を確認できます。

画面に表示されている数値が、 ご利用された通信容量です。

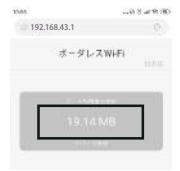

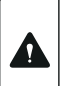

上記以外の操作は、本機がレンタル機の為、お客様操作による詳 細設定変更をお控え下さい。 変更された場合は、サポート外となります。設定のリセットや初期 化は有料となります。

|  | 【海外利用時の通信容量表示について】<br>海外利用時の通信容量は渡航先利用分のみ通信容量が表示されます。<br>翌日0:00には通信容量が0にリセットされます。<br>尚、海外プランは1日500MBを上限としご利用いただけます。<br>※日本国内で使用された通信料は表示されません。<br>※帰国後は出国前の通信容量から加算表示されます。 |
|--|----------------------------------------------------------------------------------------------------|
|--|----------------------------------------------------------------------------------------------------|

### 端末名称

### U3

### 技術規格

 サイズ: 126\*66\*10mm • I TE EDD: バンド1/2/3/4/5/7/8/9/12/13/17/ 18/19/20/25/26/28/66 バンド34/38/39/40/41(194M) • LTE TDD: WCDMA: バンド1/2/4/5/6/8/9/19 GSM: 850/900/1800/1900 トり最大速度: 50Mbps 下り最大速度: 150Mbps • Wi-Fi: IEEE802.11b/g/n • USBポート: Type-C (入力) • バッテリー容量: 3000mAh

DC 5V-2A

• 入力電力:

### お問い合わせ

#### ぴたっとWi-Fi カスタマーサポート

電話番号:0570-044-330 (有料ダイヤル)

E-Mail: info@pitatwifi.com

受付時間: 10:00-18:30 (土日祝日休業)

Website : https://pitatwifi.com/